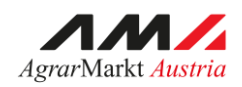

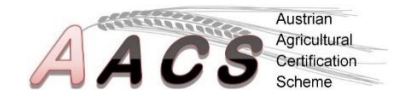

# Kurzanleitung zur Unionsdatenbank gem. RL (EU) 2023/2413 Artikel 31a

## Zur Verfügung gestellt von AACS - Agrarmarkt Austria

Stand: Oktober 2024 (V 0.2) Diese Anleitung wurde anhand offizieller Quellen (<u>https://wikis.ec.europa.eu/display/UDBBIS/Union+Database+for+Biofuels+-</u> +Public+wiki) sorgfältig als Informationshilfe erstellt, alle Angaben sind jedoch ohne Gewähr. Irrtümer vorbehalten.

## Inhaltsverzeichnis

| Registrierung und Einstieg in die UDB                            |
|------------------------------------------------------------------|
| Organisation7                                                    |
| Meine Organisation - Organisation überprüfen/ändern7             |
| Standorte anzeigen                                               |
| Aktueller Lagerstand                                             |
| Kontaktpersonen für die Beschaffung verwalten – Für den Erstkauf |
| Transaktionen 11                                                 |
| Transaktionen verwalten - Ankauf 11                              |
| Transaktionen verwalten - Verkauf                                |
| Anhang 17                                                        |
| Arten der Kennung im nationalen Handelsregister Österreich 17    |
| Materialliste mit Nummern                                        |
| Empfohlene Schritte nach dem Ersteinstieg                        |

AACS

## **Registrierung und Einstieg in die UDB**

Zunächst wird von der AMA per E-Mail ein Aktivierungs-Link für "EO Lead User" an alle registrierten Unternehmen gesendet. Der "EO Lead User" repräsentiert das Unternehmen in der UDB und schaltet weitere Bearbeiter (EO User) innerhalb des Unternehmens frei. Durch Klicken auf den Link der erhaltenen E-Mail werden Sie auf die Seite des EU-Login weitergeleitet.

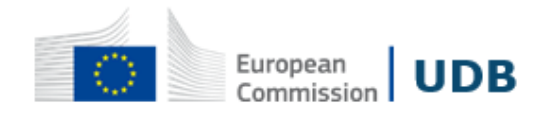

#### Union Database invitation

Dear You have been invited to register in the Union Database Application for AACS Austrian Agricultural Certification Scheme. Please click on the link below to start your registration process. The invitation will be removed from UDB after 30 days of the date this notification was sent. Please, accept/reject it before that date or you will need to be invited again.

https://webgate.ec.europa.eu/UnionDatabase Best Regards UDB Team

Please note: Do not reply to this email, it has been automatically generated.

CNS (Corporate Notification System) You can change your notification preferences here.

Falls Sie noch keinen EU-Login-Account besitzen, klicken Sie auf "Create an account" und folgen Sie den Anweisungen, oder loggen Sie sich mit Ihrem EU-

Account ein.

| webgate.ec.europa.eu requires yo<br>Sign in to con | ou to authenticate<br>tinue |
|----------------------------------------------------|-----------------------------|
| Enter your e-mail address or unique                | identifier                  |
| Create an account                                  | Next)                       |
| Sign in with your elD                              |                             |

Daten eingeben, Sprache auf Deutsch umstellen, und der Datenschutzerklärung zustimmen.

| orea                           | te an accour                                                                                              | nt                                        |
|--------------------------------|----------------------------------------------------------------------------------------------------|-------------------------------------------|
| Help for extern                | nal users                                                                                                 |                                           |
| Last name                      |                                                                                                    |                                           |
| E-mail                         |                                                                                                    |                                           |
| Confirm e-m                    | ail                                                                                                    |                                           |
| E-mail langu<br>English (en    | age                                                                                                    | ~                                         |
| By checking have read and      | ng this box, you acknowledge that yo<br>d understood the <u>privacy statement</u><br>te an account Cancel | yu                                        |
|                                | Mein Konto                                                                                                |                                           |
| Meine Kontodaten               | Mein Konto<br>konfigurieren                                                                               | Konto löschen                             |
|                                |                                                                                                    |                                           |
| Meine Mobilgeräte<br>verwalten | Verwaltung meiner<br>Sicherheitsschlüssel<br>und vertrauenswürdigen<br>Plattformen                        | Meine<br>Mobiltelefonnummern<br>verwalten |

Da der Einstieg in die UDB mittels Zwei-Faktor-Authentifizierung (2FA) erfolgt, ist Ihre Mobiltelefonnummer erforderlich  $\rightarrow$  Meine Mobiltelefonnummern verwalten  $\rightarrow$ Mobiltelefonnummer hinzufügen

## Meine Mobiltelefonnummern verwalten

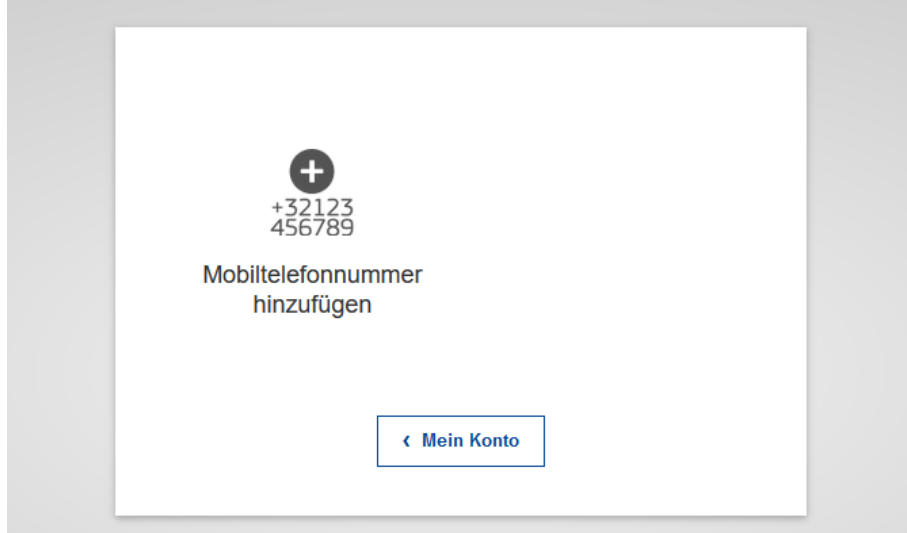

Geben Sie Ihre persönliche Mobiltelefonnummer ein: +43 XXXXXXX

| Mobi | Itelefonnummer hinzufügen                                                                                |
|------|----------------------------------------------------------------------------------------------------|
|      | Mobiltelefonnummer<br> <br>Internationales Format mit Ländercode, z. B. für<br>Belgien: +32 123 45 67 89 |
|      | hinzufügen Abbrechen                                                                                     |

Wurden Ihre Daten bzw. Mobiltelefonnummer erfolgreich hinterlegt  $\rightarrow$  Abmeldung

über das Zahnrad rechts oben

Anschließend öffnen Sie die UDB über folgenden Link:

https://webgate.ec.europa.eu/UnionDatabase

webgate.ec.europa.eu schreibt Ihnen vor, sich zu authentifizieren

## Bitte anmelden, um fortzufahren

| ••                        |                                                                                                    |
|---------------------------|----------------------------------------------------------------------------------------------------|
|                           | (Extern)                                                                                                    |
| Mit                       | anderer E-Mail-Adresse anmelden?                                                                             |
| Authentif                 | izierungsverfahren                                                                                           |
| Mobiltele                 | Mobiltelefon + SMS<br>SMS zur mehrstufigen<br>Authentifizierung an eine registrierte<br>Mobilnummer schicken |
| Internatior<br>Belgien: + | nales Format mit Ländercode, z. B. für<br>32 123 45 67 89<br>Anmelden                                        |

Melden Sie sich nun mit Ihrer – beim EU-Login registrierten - E-Mail-Adresse und Mobiltelefonnummer an, und akzeptieren Sie die Einladung für Ihr AACS-Unternehmen.

#### AACS

## **Organisation**

### Meine Organisation - Organisation überprüfen/ändern

Alle im AACS registrierten Unternehmen wurden bereits von der AMA in der UDB aufgenommen. Unternehmen wurden entweder mit ihrer Firmenbuchnummer oder Steuernummer registriert, je nachdem welche Nummer im Zuge der AACS-Erst-Registrierung der AMA bekannt gegeben wurde.

Als ersten Schritt müssen nun alle Firmendetails Ihres Unternehmens (\*Pflichtfelder) auf Korrektheit überprüft werden!

Organisation  $\rightarrow$  Meine Organisation  $\rightarrow$  Bearbeiten

| Home / Organisation / Meme Organisation          |                                                                           |                                         |
|--------------------------------------------------|---------------------------------------------------------------------------|-----------------------------------------|
| Organisation bearbeiten                          |                                                                           | Save Back                               |
| Name *                                           | Status der Organisation                                                   |                                         |
| aacstest2                                        | Aktiv                                                                     |                                         |
| Art der Organisation *                           | Freiwillige Systeme *                                                     |                                         |
| Wirtschaftsteilnehmer                            | Austrian Agricultural Centification Scheme (AACS)                         |                                         |
| Land*                                            | Art der Kennung im nationalen Handelsregister *                           | Kennung im nationalen Handelsregister * |
|                                                  | AT_FB_CD ×                                                                | 345678                                  |
|                                                  | Vorschau des Eintrags im nationalen Handelsregister ()<br>AT_FB_CD345678I |                                         |
| Rechtsform *                                     | USt                                                                       |                                         |
| Legal Entity ×                                   |                                                                           |                                         |
| Sonstige Angaben zur rechtlichen Identifizierung | Internetauftritt                                                          |                                         |
|                                                  |                                                                           |                                         |
| E-Mail                                           | Telefon                                                                   |                                         |
|                                                  |                                                                           |                                         |
| Membership Number                                |                                                                           |                                         |

Wichtig hierbei sind vor allem die folgenden Eingabefelder:

| Name:                       | Firmenbezeichnung                                      |
|-----------------------------|--------------------------------------------------------|
| Art der Organisation:       | Wirtschaftsteilnehmer (vorausgefüllt)                  |
| Freiwillige Systeme:        | System, bei dem Ihr Unternehmen registriert ist (AACS, |
|                             | ISCC, etc.)                                            |
| Land:                       | Österreich                                             |
| Art der Kennung im          |                                                        |
| nationalen Handelsregister: | AT_FB_CD = Firmenbuchnummer; AT_KUR_CD =               |
|                             | Kennzahl des Unternehmensregisters; AT_VAT_CD =        |
|                             | Steuernummer. Siehe Anhang.                            |
| Kennung im nationalen       |                                                        |
| Handelsregister:            | XXXXXXi                                                |
| Rechtsform:                 | Legal Entity = juristische Person; Natural person =    |
|                             | natürliche Person                                      |

Falls Änderungen vorgenommen wurden, diese anschließend mit "Save" abschließen.

Main site1

## Standorte anzeigen

Hier werden die Standorte angezeigt, die dem Unternehmen zugeordnet wurden.

| Organisat   | ion sites list               |                               |                    |           |                |       |            |               |               |
|-------------|------------------------------|-------------------------------|--------------------|-----------|----------------|-------|------------|---------------|---------------|
| Options:    | ite with valid<br>ertificate | Site flagged as Non-Certified | Certificate Statu  | 5         |                |       |            |               |               |
| Aktivitäter | Name des St                  | andorts 🕼                     | Zertifikatskennung | Adresse 🕼 | Postleitzahl 🗤 | Ort 🕸 | Land 🗸     | Breitengrad 🕼 | Längengrad Ut |
|             |                              |                               |                    |           |                |       |            |               |               |
| 0           | Main site1                   |                               | AACS-XXXX          | aacs 1    | 1220           | Wien  | Österreich |               |               |

#### **Aktueller Lagerstand**

Durch einen Klick auf das Auge-Symbol

kann man sich die aktuellen Lagerstände des

Standortes anzeigen lassen. Die anzuzeigenden Lagerstände lassen sich auch durch die "From" und "To"-Felder oder alternativ durch (sofern) vorhandene Zeiträume von Massebilanzen ("Existing mass balances") filtern.

0

| Material regi      | stration da | te     |                                    |                                                 |                    |                                                  |                                                                 |                                       |                                     |
|--------------------|-------------|--------|------------------------------------|-------------------------------------------------|--------------------|--------------------------------------------------|-----------------------------------------------------------------|---------------------------------------|-------------------------------------|
| From *             |             |        | То *                               |                                                 | Existing mas       | s balances                                       |                                                                 |                                       |                                     |
| 02/10/2019         |             |        | 02/10/2024                         | oder                                            | Existing ma        | ass balance periods                              |                                                                 |                                       |                                     |
| Get Stock A        | Accounts    |        |                                    |                                                 |                    |                                                  |                                                                 |                                       |                                     |
|                    |             |        |                                    |                                                 |                    |                                                  |                                                                 |                                       |                                     |
| Stock Accou        | nt details  |        |                                    |                                                 |                    |                                                  |                                                                 |                                       | + Exportieren                       |
| Material           | Einheit     | GHG ↓↑ | Raw material country of origin / 0 | Country of fuel production $\label{eq:country}$ | Raw<br>material    | Ursprungsland des Rohstoffs $\downarrow\uparrow$ | Consignment Id 4                                                | Scheme of Origin $\downarrow\uparrow$ | Available quantity/ Quantity at the |
| Wheat -<br>URWW009 | tonnes      |        | Austria                            |                                                 | Wheat -<br>URWW009 | Austria                                          | POS-000000050631-1726652860<br>/<br>POS-000000050631-1726652860 | AACS                                  | 1                                   |
| Corn -<br>URWC010  | tonnes      |        | Austria                            |                                                 | Com -<br>URWC010   | Austria                                          | POS-000000020091-1719397209<br>/<br>POS-000000041271-1724315258 | AACS                                  | 2                                   |

| Hier ist es möglich, sich die dort angezeigten Daten als | L Exportionon |
|----------------------------------------------------------|---------------|
| Excel Datei zu exportieren.                              | + Exponeren   |

## Kontaktpersonen für die Beschaffung verwalten – Für den Erstkauf

| ñ                              | NUTZER             | -                  | ORGANISATION -                                 | TRANSAKT               | IONEN 🔻    | MATERI/                |
|--------------------------------|--------------------|--------------------|------------------------------------------------|------------------------|------------|------------------------|
| Home / Organisation / H        |                    |                    | Meine Organisation                             |                        | ung verwal | ten                    |
| Meine                          | Organisat          | ion:               | Zertifikat verwalten                           |                        |            |                        |
| Kontaktperson:<br>Hauptnutzer: |                    | Standorte anzeigen |                                                | on in dieser Organisat |            |                        |
|                                |                    |                    | Freiwillige Systeme a                          | nzeigen                |            |                        |
| Kontakt                        | Kontaktpersonen fü |                    | Kontaktpersonen für o<br>Beschaffung verwalter | lie<br>1               |            |                        |
|                                |                    |                    | Manage Buyers                                  |                        |            |                        |
| Aktivität                      | ten Na             | me                 | い Land                                         | I ↓↑                   | Na<br>Ha   | ationales<br>andelsreg |

Organisation  $\rightarrow$  Kontaktpersonen für die Beschaffung verwalten  $\rightarrow$  + Kontaktperson für die Beschaffung anlegen

#### + Kontaktperson für die Beschaffung anlegen

Folgende Pflichtfelder sind auf jeden Fall auszufüllen:

| Name:                       | Name des Verkäufers/Bewirtschafters                            |
|-----------------------------|----------------------------------------------------------------|
| Maximum estimated           |                                                                |
| capacity per year:          | geschätzte jährliche Aufkaufmenge beim Bewirtschafter          |
| Maximum estimated           |                                                                |
| sustainable capacity        |                                                                |
| per year:                   | geschätzte jährliche nachhaltige Aufkaufmenge beim             |
|                             | Bewirtschafter                                                 |
| Measuring unit:             | Einheit                                                        |
| Art der Organisation:       | (vorausgefüllt)                                                |
| Land:                       | Herkunftsland                                                  |
| Art der Kennung im          |                                                                |
| Nationalen Handelsregister: | AT_FB_CD = Firmenbuchnummer; AT_KUR_CD = Kennzahl              |
|                             | des Unternehmensregisters; AT_VAT_CD = Steuernummer            |
| Kennung im nationalen       |                                                                |
| Handelsregister:            | XXXXXXi                                                        |
| Rechtsform:                 | Legal Entity = juristische Person; Natural person = natürliche |
|                             | Person; unknown = unbekannt                                    |

| Kontaktperson für die Beschaffung anlegen                                                      |                                                        |                                         | Save Reset Back |
|------------------------------------------------------------------------------------------------|--------------------------------------------------------|-----------------------------------------|-----------------|
| Rano*                                                                                          |                                                        |                                         |                 |
| Maximum Capacity per year * Maximum estimated sustainable capacity per year * Measuring Delt * |                                                        |                                         |                 |
| Art der Organisation *                                                                         | Wirtschaftsteilnehmer                                  |                                         |                 |
| Kontaktperson für die Beschaffung                                                              | aacstes/2                                              |                                         |                 |
| Land *                                                                                         | Art der Kennung im nationalen Handelsregister*         | Kennung im nationalen Handelsregister * |                 |
|                                                                                                | Zuerst muss ein Land ausgewählt werden                 | Zuerst muss ein Land ausgewähit werden  |                 |
|                                                                                                | Vorschau des Eintrags im nationalen Handelsregister () | Pflichtfeld                             |                 |
| Rechtsform *                                                                                   | USt                                                    |                                         |                 |
|                                                                                                |                                                        |                                         |                 |
| Sonstige Angaben zur rechtlichen Identifizierung                                               | Internetauftritt                                       |                                         |                 |
|                                                                                                |                                                        |                                         |                 |
| E-Mail                                                                                         | Telefon                                                |                                         |                 |
|                                                                                                |                                                        |                                         |                 |
| Advesse hitzs/ligen                                                                            |                                                        |                                         |                 |
|                                                                                                |                                                        |                                         | Save Reset Back |

#### Anschließend Adresse des Verkäufers/Bewirtschafters hinzufügen:

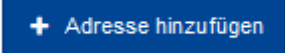

| Add address       | ×                   |
|-------------------|---------------------|
| Art der Adresse * |                     |
| Adresse*          |                     |
|                   |                     |
| Postleitzahl*     |                     |
| Ort*              |                     |
|                   |                     |
| Region *          | ]                   |
| Land*             |                     |
|                   |                     |
|                   |                     |
|                   | Abbrechen Speichern |

Anschließend mit "Speichern" abschließen.

Der angelegte Verkäufer/Bewirtschafter kann nun bearbeitet (*»*) oder gelöscht (X) werden:

| Aktivitäten | Name 41        | Land 41    | Nationales<br>Handelsregister | Rechtsform 41  | USt 🕸 | Sonstige Kennung 🔅 | E-Mail 41             | Telefon 41 | Maximum Estimated<br>Year | d Sustainable Capacity per | Maximum Estimate | d Capacity per Year 🕀 |
|-------------|----------------|------------|-------------------------------|----------------|-------|--------------------|-----------------------|------------|---------------------------|----------------------------|------------------|-----------------------|
|             | Max Mustermann |            |                               |                |       |                    |                       |            |                           |                            |                  |                       |
| • /<br>×    | Max Mustermann | Österreich | AT_F8_CD8040760               | Natural Person |       |                    | max.mustermann@gmx.at |            |                           |                            |                  |                       |

## Transaktionen

#### Transaktionen verwalten - Ankauf

Hier wird dem Verkäufer/Bewirtschafter die eingekaufte Ware zugeordnet:

Transaktionen  $\rightarrow$  Transaktionen verwalten  $\rightarrow$  + Transaktion des Käufers am Ursprungsort anlagen

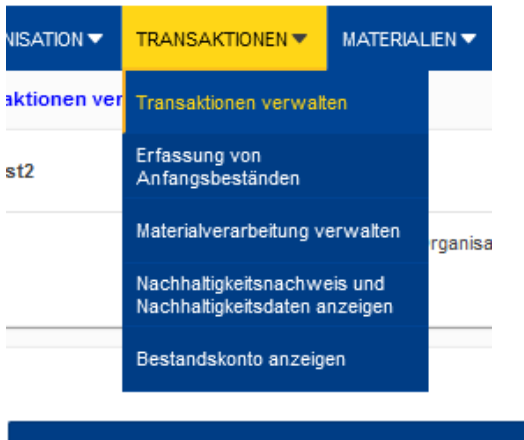

+ Transaktion des Käufers am Ursprungsort anlegen

Folgende Pflichtfelder sind auf jeden Fall auszufüllen:

| Verkäufer:                    | Name des Verkäufers/Bewirtschafters                   |
|-------------------------------|-------------------------------------------------------|
| Käufer:                       | (vorausgefüllt)                                       |
| Registriertes Zertifikat:     | Zertifikat des Käufers                                |
| Bezugsnummer des Unternehmens | interne laufende Nummer des Unternehmens (frei        |
|                               | wählbar)                                              |
| Handelstag:                   | Datum des Verkaufs                                    |
| Verladetag:                   | Datum des Verladens                                   |
| Liefertag:                    | Datum der Lieferung                                   |
| Lieferort:                    | Standort der Verladung beim Käufer                    |
| Material:                     | Ware                                                  |
| Bezugsnummer des Materials    |                                                       |
| im Anhang:                    | (vorausgefüllt)                                       |
| Menge:                        | Bestand                                               |
| Einheit:                      | Tonnen                                                |
| Art der Methode:              | THGE-Berechnung auswählen, die für das jeweilige      |
|                               | Material verfügbar ist (im Regelfall "Standardwert"). |
|                               | ACHTUNG! Nuts II ist derzeit noch nicht in der UDB    |
|                               | implementiert!                                        |

JA

#### Vollständig:

Anschließend mit "Speichern" abschließen.

| Transaktion des Klaufera am Ursprungsort anlegen |      |                                                                                                    |                                  |                                   | Speic                      | hen Reset Back  |
|--------------------------------------------------|------|----------------------------------------------------------------------------------------------------|----------------------------------|-----------------------------------|----------------------------|-----------------|
| Verkäufer*                                       | Káu  | afer *                                                                                                    |                                  |                                   |                            |                 |
| 0                                                |      | acstest2                                                                                                    |                                  |                                   |                            |                 |
|                                                  |      |                                                                                                    |                                  |                                   |                            |                 |
| Registriertes Zertifikat *                       |      |                                                                                                    |                                  |                                   |                            |                 |
|                                                  |      |                                                                                                    |                                  |                                   |                            |                 |
| Bezugsnummer des Unternehmens *                  | Han  | ndelstag*                                                                                                    |                                  |                                   |                            |                 |
|                                                  | Π    | T/MM/3333 (2)                                                                                                  |                                  |                                   |                            |                 |
|                                                  |      | de de la companya de la companya de la companya de la companya de la companya de la companya de la companya de |                                  |                                   |                            |                 |
|                                                  | Π    | тлимаааа СО                                                                                                    |                                  |                                   |                            |                 |
| Lieferort *                                      | Liet | fertag*                                                                                                    |                                  |                                   |                            |                 |
|                                                  | ] [π |                                                                                                    |                                  |                                   |                            |                 |
| New York                                         |      |                                                                                                    |                                  |                                   | Concerne 1                 |                 |
| Material *                                       | Dez  | zugsnummer des Materiais im Annang                                                                             |                                  | Menge -                           | Linneit                    |                 |
|                                                  |      |                                                                                                    |                                  |                                   |                            |                 |
|                                                  |      |                                                                                                    |                                  |                                   |                            |                 |
| POS-Daten                                        |      |                                                                                                    |                                  |                                   | O Vollständig * Please     | Select 🗸        |
|                                                  |      |                                                                                                    |                                  |                                   |                            |                 |
| Art der Methode *                                | Ursp | prungsland                                                                                                    |                                  |                                   |                            |                 |
| ·                                                |      |                                                                                                    |                                  |                                   |                            |                 |
|                                                  | NUT  | S2-Region oder Äquivalent                                                                                      |                                  |                                   |                            |                 |
|                                                  |      |                                                                                                    |                                  |                                   |                            | Ý               |
|                                                  | Bion | masse – landbezogene Kriterien<br>Restillinen, dass der Schatoff/Rrannstoff die Kriterien des J                | utikels 29 Absätze 2 bis 7 der l | Bichtlinie (FU) 2018/2011 erfüllt |                            |                 |
|                                                  |      |                                                                                                    |                                  |                                   |                            |                 |
| Treidnausgasemissionen                           | ven  | ringerung der Treibnausgasemissionen                                                                           |                                  |                                   |                            |                 |
|                                                  |      |                                                                                                    |                                  |                                   | *                          |                 |
|                                                  | ESCA |                                                                                                    | Mode of transportation           |                                   | Transportation distance(km | 1               |
|                                                  | -    |                                                                                                    |                                  |                                   |                            |                 |
| B.                                               | eccs | 1                                                                                                    |                                  |                                   |                            |                 |
|                                                  |      |                                                                                                    |                                  |                                   |                            |                 |
| <i>9</i>                                         | ECCH |                                                                                                    |                                  |                                   |                            |                 |
|                                                  |      |                                                                                                    |                                  |                                   |                            |                 |
| ris                                              |      |                                                                                                    |                                  |                                   |                            |                 |
|                                                  |      |                                                                                                    |                                  |                                   |                            |                 |
| 5J                                               |      |                                                                                                    |                                  |                                   |                            |                 |
|                                                  |      |                                                                                                    |                                  |                                   |                            |                 |
| Insgesamt                                        |      |                                                                                                    |                                  |                                   |                            |                 |
|                                                  |      |                                                                                                    |                                  |                                   |                            |                 |
| Anmerkungen                                      |      |                                                                                                    |                                  |                                   |                            |                 |
| Allgemeine informationen oder Bemerkungen        |      |                                                                                                    |                                  |                                   |                            |                 |
|                                                  |      |                                                                                                    |                                  |                                   |                            |                 |
|                                                  |      |                                                                                                    |                                  |                                   |                            |                 |
| ĥ.                                               |      |                                                                                                    |                                  |                                   |                            |                 |
|                                                  |      |                                                                                                    |                                  |                                   |                            |                 |
|                                                  |      |                                                                                                    |                                  |                                   | Speic                      | hern Reset Back |

Der Erstkauf wurde angelegt und kann nun bearbeitet (*M*) oder gelöscht (X) werden:

| Aktivitäten | Transaktionskennung $^{\downarrow\uparrow}$ | Handelstag 👌  | Erstellt am 💷          | Art    | Gegenpartei    | Nachhaltigkeitsnachweis-Kennung $^{\downarrow\uparrow}$ | Material 🖓        | Status Jr |
|-------------|---------------------------------------------|---------------|------------------------|--------|----------------|---------------------------------------------------------|-------------------|-----------|
|             |                                             | Beginn - Ende | Beginn – Ende 💭        |        |                |                                                         |                   |           |
| • = / × >   | TRN-00000008530-1706011244                  | 01/01/2024    | 23/01/2024 12:00 (UTC) | Buying | Max Mustermann | POS-0000008486-1706011244                               | Sovbean - URWS014 | Accepted  |

## Transaktionen verwalten - Verkauf

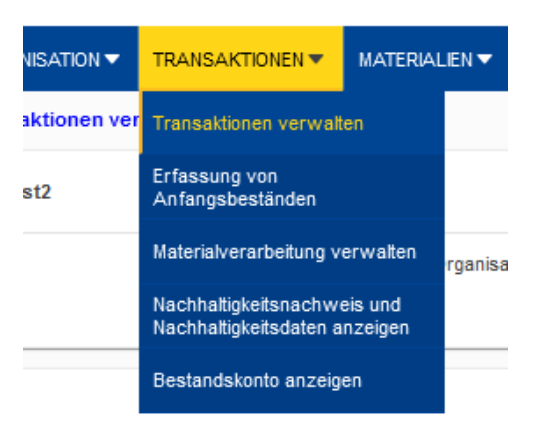

#### Transaktionen $\rightarrow$ Transaktionen verwalten $\rightarrow$ + Transaktion anlegen

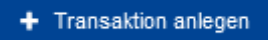

Folgende Pflichtfelder sind auf jeden Fall auszufüllen:

| Verkäufer:                                                              | Name des Verkäufers (vorausgefüllt)             |  |  |  |  |  |  |
|-------------------------------------------------------------------------|-------------------------------------------------|--|--|--|--|--|--|
| Käufer:                                                                 | Name des Unternehmens, an welches verkauft wird |  |  |  |  |  |  |
| Registriertes Zertifikat:                                               | Zertifikat des Verkäufers (AACS-XXXX)           |  |  |  |  |  |  |
| Bezugsnummer des Unternehmens: interne laufende Nummer des Unternehmens |                                                 |  |  |  |  |  |  |
| Handelstag:                                                             | Datum des Verkaufs / Rechnungsdatum             |  |  |  |  |  |  |
| Verladeort:                                                             | Standort der Verladung beim Verkäufer           |  |  |  |  |  |  |
| Verladetag:                                                             | Datum der Verladung beim Verkäufer              |  |  |  |  |  |  |
| Material:                                                               | Bezeichnung der verkauften Ware                 |  |  |  |  |  |  |
| Bezugsnummer des Materials                                              |                                                 |  |  |  |  |  |  |
| im Anhang:                                                              | (vorausgefüllt)                                 |  |  |  |  |  |  |

| Transaktion anlegen                             |              |          | Speichern & Welter Reset Back           |
|-------------------------------------------------|--------------|----------|-----------------------------------------|
| Verkäufer *                                     |              |          | Käufer *                                |
| ascstest2                                       |              |          |                                         |
| Registriertes Zertifikat *                      | Anfangsdatum | Enddatum |                                         |
| Bezugsnummer des Unternehmens *                 |              |          | Randelsing <b>Q</b> *                   |
| Verladeort *                                    |              |          | Verladelag *                            |
| Lieferort                                       |              |          | Lefering<br>TTAMULU C                   |
| Material *                                      |              |          | Bezagsnummer des Ulaterials im Anhang * |
| Bitte legen Sie zunächst den "Verladeort" fest. |              |          |                                         |
|                                                 |              |          | Specthern & Weter Reset Back            |

Nach Auswählen des Materials können nun die Bestandsmengen ausgewählt und die Verkaufsmengen hinzugefügt werden  $\rightarrow$  mit Speichern & Weiter abschließen, und im Anschluss bestätigen.

| Meta              | Metadaten des ausgewählten Materials bestätigen |                                                         |                                     |     |                                                          |                   |  |                     |            |                     | ×             |             |       |
|-------------------|-------------------------------------------------|---------------------------------------------------------|-------------------------------------|-----|----------------------------------------------------------|-------------------|--|---------------------|------------|---------------------|---------------|-------------|-------|
| Bitte             | bestätigen Sie die Me                           | tadaten des ausgewählten Mater                          | rials bevor Sie speichern!          |     |                                                          |                   |  |                     |            |                     |               |             |       |
|                   | Name des ↓↑<br>Materials                        | Ursprungsland des Ur<br>Rohstoffs                       | Emissionsfußabdruck<br>(Gesamt-THG) | J\$ | Art der Methode 🕸                                        | Ursprungssystem 🕸 |  | Ursprungsnachweis 🕸 | Einheit ↓↑ | Verfügbare<br>Menge | Meng<br>auswi | e<br>ihlen* |       |
| ~                 | Soybean - URWS014                               | Österreich                                              |                                     |     | TDV                                                      |                   |  |                     | tonnes     | 500                 | 40            |             |       |
|                   | Biomasse –<br>Iandbezogene<br>Kriterien         | Genehmigung für Abfälle oder<br>tierische Nebenprodukte | Art der Förderung                   |     | Nachhaltigkeitsnachweis der<br>Lieferung                 |                   |  |                     |            |                     |               |             |       |
|                   | YES                                             |                                                         |                                     |     | POS-0000008473-1705993911 /<br>POS-0000008473-1705993911 |                   |  |                     |            |                     |               |             |       |
| Anzahl<br>Zeigt 1 | proSeite: 5 ▼<br>-1 von 1                       |                                                         |                                     |     |                                                          |                   |  |                     |            |                     | н             | •           | н     |
|                   |                                                 |                                                         |                                     |     |                                                          |                   |  |                     |            | Abb                 | rechen        | Bestä       | tigen |

Anschließend öffnet sich die Seite "Nachhaltigkeitsnachweis und Nachhaltigkeitsdaten verwalten".

Wird die Vollständigkeit der Daten mit "JA" und "Save" abgeschlossen, erhält der Käufer eine Benachrichtigung zur Transaktion. Wird mit "NEIN" abgeschlossen, kann die Transaktion nochmal bearbeitet werden.

| • Vollständig * | JA | ~ | Save | Back |
|-----------------|----|---|------|------|
|-----------------|----|---|------|------|

Bei "JA" kann die Transaktion nun vom Verkäufer nochmal angesehen oder annulliert werden, solange der Käufer diese nicht bestätigt. Wird sie annulliert, erhält der Käufer wieder eine Benachrichtigung.

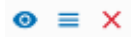

Benachrichtigung beim Käufer:

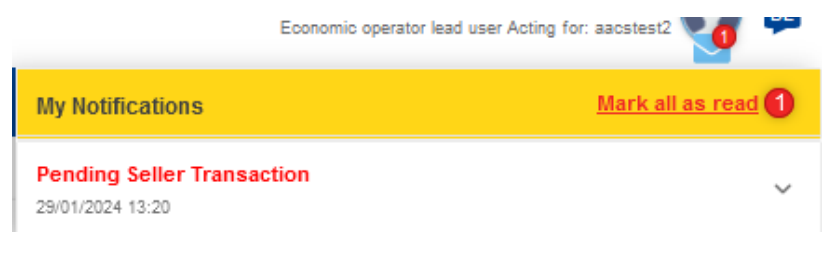

Käufer bestätigt anschließend die Transaktion:

Transaktionen  $\rightarrow$  Transaktionen verwalten  $\rightarrow$  Confirm ( $\checkmark$ )

C 
 C 
 TRN-0000000552-1705530754 01/01/2024 12:19 (UTC) Buying ascstast POS-000000555-1705530754 Wheat-UR/W009 Pending

Anschließend die Daten überprüfen, den Liefertag eingeben und die Transaktion annehmen:

Liefertag\*

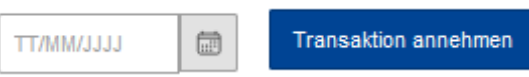

Buying

aacstest

POS-0000008595-1706530794

Pending

Wheat - URWW009

#### ODER

Käufer lehnt die Transaktion ab:

| Transaktionen $\rightarrow$ Tran | nsaktionen verwalten | $\rightarrow$ | Confirm | (√ | () |
|----------------------------------|----------------------|---------------|---------|----|----|
|----------------------------------|----------------------|---------------|---------|----|----|

29/01/2024 12:19 (UTC)

#### Daten überprüfen und Transaktion ablehnen:

Reject Transaction

TRN-00000008592-1708530794 01/01/2024

Anschließend im Feld "Ablehnungsgrund" den Grund für die Ablehnung auswählen

#### → Fortfahren

| Transaktion ablehnen                                | ×  |
|-----------------------------------------------------|----|
| Ablehnungsgrund*                                    |    |
|                                                     |    |
| Die Transaktion wurde nicht gefunden                |    |
| Das Volumen ist nicht korrekt                       |    |
| Die Nachhaltigkeitsinformationen sind nicht korrekt |    |
| Das Material ist falsch                             |    |
| Sonstiges                                           |    |
| Abbrechen                                           | en |

Der Verkäufer erhält nun eine Benachrichtigung über die abgelehnte Transaktion.

Verkäufer storniert anschließend die vom Käufer abgelehnte Transaktion:

Transaktionen  $\rightarrow$  Transaktionen verwalten  $\rightarrow$  Cancel (X)

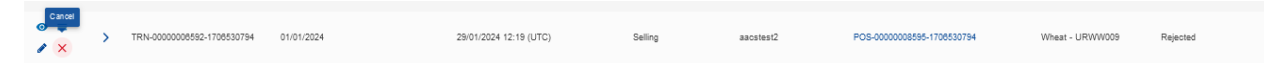

#### ODER

Verkäufer aktualisiert die vom Käufer abgelehnte Transaktion:

Transaktionen  $\rightarrow$  Transaktionen verwalten  $\rightarrow$  Edit ( $\mathscr{I}$ )

| Image: Set in the set of the set of the set | ected |
|----------------------------------------------------------------------------------------------------|-------|
|----------------------------------------------------------------------------------------------------|-------|

Fenster der Transaktion öffnet sich erneut  $\rightarrow$  Daten aktualisieren  $\rightarrow$  Speichern & weiter  $\rightarrow$  Bestätigen

Daten wieder auf Vollständigkeit überprüfen  $\rightarrow$  JA  $\rightarrow$  Save

| OVIIständig * JA | ~ | Save |
|------------------|---|------|
|------------------|---|------|

Der Käufer erhält nun wieder eine Benachrichtigung zur aktualisierten Transaktion. Transaktionen öffnen, und anschließend die Daten überprüfen, den Liefertag eingeben und die Transaktion annehmen:

| Liefertag* |                      |
|------------|----------------------|
| TT/MM/JJJJ | Transaktion annehmen |

Zuletzt müssen noch Angaben zur Transport-Methode und der THGE-Berechnung eingeben werden. Falls dieser Teil übersprungen werden soll, Häckchen bei "Accept without saving ETD details" setzen  $\rightarrow$  Accept Transaction

| Transaction additions                                                                   |                   | ×                        |
|-----------------------------------------------------------------------------------------|-------------------|--------------------------|
|                                                                                         |                   |                          |
| Please add the information needed for ETD calcula<br>cannot change the ETD information. | tions.After accep | ting the transaction you |
| ETD                                                                                     |                   |                          |
| Mode of transportation                                                                  |                   |                          |
|                                                                                         |                   |                          |
| Transportation distance(km)                                                             |                   |                          |
|                                                                                         |                   |                          |
| Accept without saving ETD details                                                       |                   |                          |
| ✓                                                                                       |                   |                          |
|                                                                                         | Abbrechen         | Accept Transaction       |

Die Transaktion ist nun abgeschlossen.

## Anhang

## Arten der Kennung im nationalen Handelsregister Österreich

AT\_FB\_CD: Österreichische Firmenbuchnummer. Sechsstellige Nummer gefolgt von einem Buchstaben (zB. 123456X). Wenn die Firmenbuchnummer weniger Ziffern beinhaltet, diese mit führenden Nullen ergänzen (zb. Wird aus 55511X 055511X). z.B. AT\_FB\_CD123456X oder AT\_FB\_CD055511X.

AT\_KUR\_CD: Kennzahl aus dem Unternehmensregister, besteht aus neun Buchstaben oder acht alphanumerischen Zeichen (zB. ABCDEFGH, 123VFS78, 12345678, etc.). Falls nur die AMA-Betriebsnummer bekannt ist, kann diese hier mit einer führenden Null verwendet werden (zB. AMA-Betriebsnummer 1234567 als 01234567 eintragen). Z.B. AT\_KUR\_CD01234567 oder AT\_KUR\_CD\_123VFS78

AT\_VAT\_CD: Umsatzsteuernummer, beginnt mit ATU, gefolgt von acht Ziffern. zB. AT\_VAT\_CDATU12345678

AT\_IACS\_CD: EU-weite Identifikationsnummer, für Unternehmen aus Österreich beginnend mit 040, gefolgt von 12 Ziffern (zB. 040123456789012). z.B. AT\_IACS\_CD040123456789012

AT\_TIN\_CD: Steuernummer bestehend aus neun Ziffern (zB. 123456789). z.B. AT\_TIN\_CD123456789

## Materialliste mit Nummern

| Raps              | Rapeseed            | URWR001 |
|-------------------|---------------------|---------|
| Mais              | Corn                | URWC010 |
| Weizen            | Wheat               | URWW009 |
| Triticale         | Triticale           | URWT010 |
| Gerste            | Barley              | URWB002 |
| Sojabohne         | Soybean             | URWS014 |
| Sonnenblumenkerne | Sunflower seed      | URWS028 |
| Rapsöl            | Crude rapeseed oil  | URWC029 |
| Maisöl            | Crude corn oil      | URWC046 |
| Sojaöl            | Crude soybean oil   | URWC030 |
| Sonnenblumenöl    | Crude sunflower oil | URWC301 |

## Empfohlene Schritte nach dem Ersteinstieg

- Überprüfen der Angaben in "Organisation  $\rightarrow$  Meine Organisation"
- Überprüfen der Standorte in "Organisation  $\rightarrow$  Standorte anzeigen"
- Kontaktpersonen f
  ür die Beschaffung anlegen in "Organisation → Kontaktpersonen f
  ür die Beschaffung verwalten"
- Aktuellen Bestand in "Transaktionen → Transaktionen verwalten" mittels "Transaktion des Käufers am Ursprungsort anlegen" erfassen.
- Ab diesem Zeitpunkt Verkäufe bzw. weitere Ankäufe laufend erfassen.